## Quick Guide

AudioCodes Mediant<sup>™</sup> Gateway

# Connecting PBX to BroadSoft SIP Trunk using AudioCodes Mediant PRI Gateway

Version 7.2

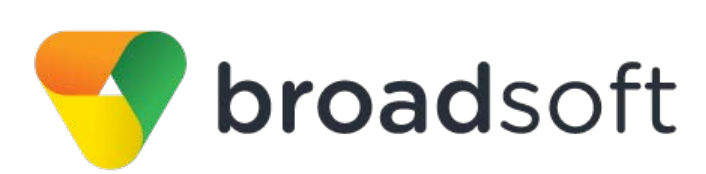

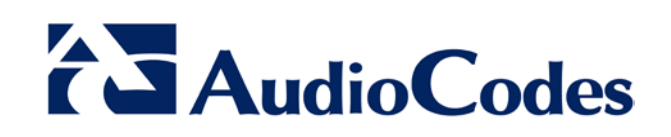

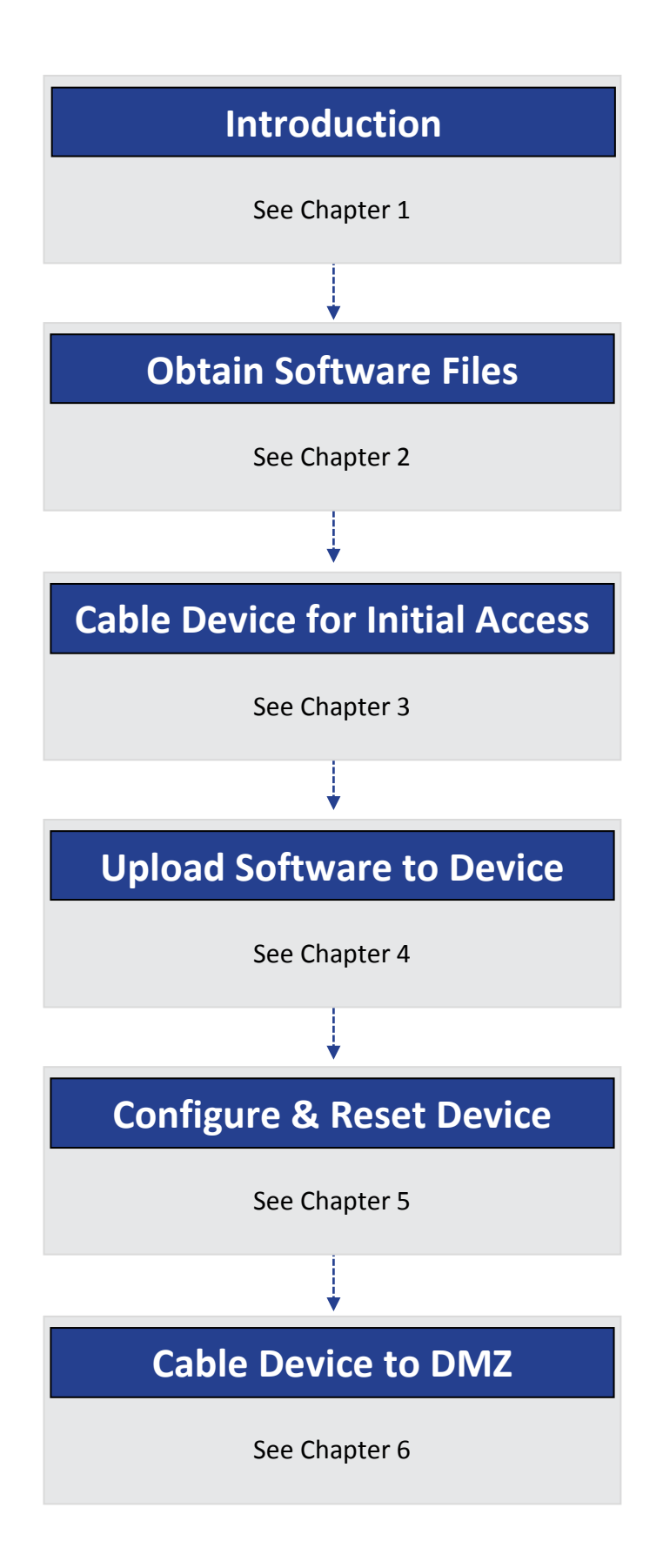

## **1** Introduction

This document describes how to set up AudioCodes' PRI Gateway (hereafter, referred to as *Gateway*) for interworking between BroadSoft's SIP Trunk and PBX environment. For detailed information on each AudioCodes Gateway, refer to the corresponding *User's Manual* and *Hardware Installation Manual*.

### **1.1 Component Information**

| AudioCodes Gateway Version    |                                                                                 |  |  |  |  |
|-------------------------------|---------------------------------------------------------------------------------|--|--|--|--|
| Gateway Vendor                | AudioCodes                                                                      |  |  |  |  |
| Models                        | Mediant 500; Mediant 800B; Mediant 1000B                                        |  |  |  |  |
| Software Version              | 7.20A.104.001                                                                   |  |  |  |  |
| Protocol                      | <ul><li>SIP/UDP (to the BroadSoft SIP Trunk)</li><li>PRI (to the PBX)</li></ul> |  |  |  |  |
| BroadSoft SIP Trunking Versio | n                                                                               |  |  |  |  |
| Vendor/Service Provider       |                                                                                 |  |  |  |  |
| SSW Model/Service             |                                                                                 |  |  |  |  |
| Software Version              |                                                                                 |  |  |  |  |
| Protocol                      | SIP/UDP                                                                         |  |  |  |  |

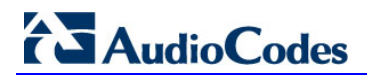

This page is intentionally left blank.

## 2 **Obtain Software Files**

Download the certified firmware file (*firmware\_xxx.cmp*), configuration file (*configuration\_xxx.ini*) and Call Progress Tones file (*call\_progress\_uk.dat*), of the specific AudioCodes PRI Gateway (referred as "xxx"), from Support Centre.

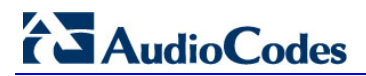

This page is intentionally left blank.

## **3 Cable Device for Initial Access**

The device's factory default IP address for operations, administration, maintenance, and provisioning (OAMP) is **192.168.0.2/24** (default gateway 192.168.0.1).

- 1. Change your PC's IP address and subnet mask to correspond with the device's default IP address.
- 2. Cable as follows:
  - Connect the PC to the device's Ethernet port labelled Port 1 (left-most port).
  - Ground the device using the grounding lug.
  - Using the supplied AC power cable, connect the device's AC port to a standard electrical wall outlet.

#### Figure 3-1: Mediant 500 – Front and Rear Panels

| Mediant 500 – Front Panel                                                                                                    |   |                                              |                                    |
|----------------------------------------------------------------------------------------------------|---|----------------------------------------------|------------------------------------|
| AutorCotes<br>a const<br>a const |   |                                              | ہر<br>بر Mediant <sup>**</sup> 500 |
|                                                                                                    |   | Port 1 Straight-through RJ-45 Ethernet Cable |                                    |
| Mediant 500 – Rear Panel                                                                                                    |   |                                              |                                    |
| ©<br>•                                                                                                    | ۲ | •                                            | 100-240V-50-80Hz 0.8A Mex.         |
| Grounding Lug                                                                                                    |   | Power Switch                                 | AC Power<br>Inlet                  |
| Grounding Lug Wire                                                                                                    |   | AC Power Co                                  | ord                                |

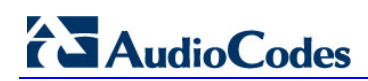

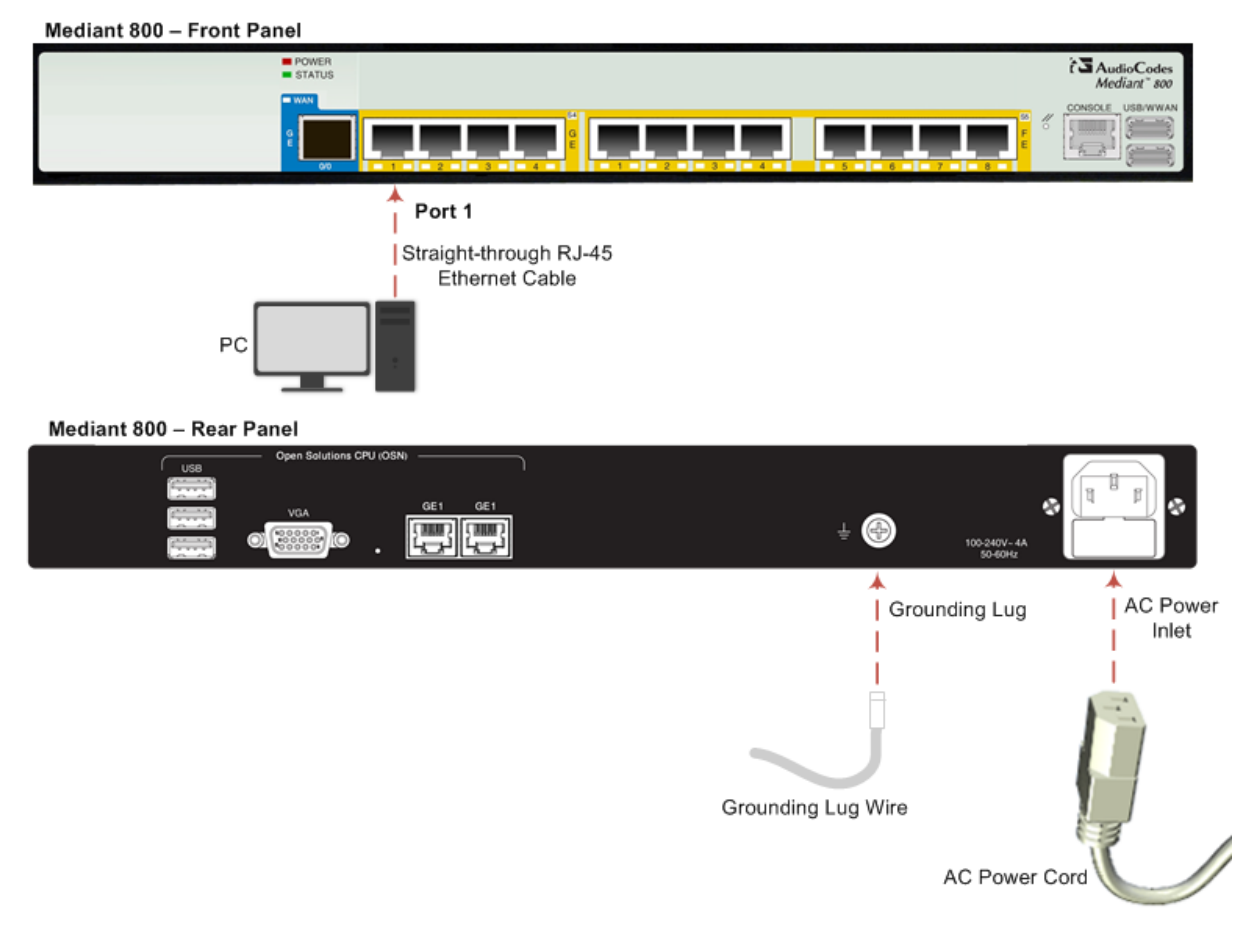

#### Figure 3-2: Mediant 800 – Front and Rear Panels

Mediant 1000B - Front Panel

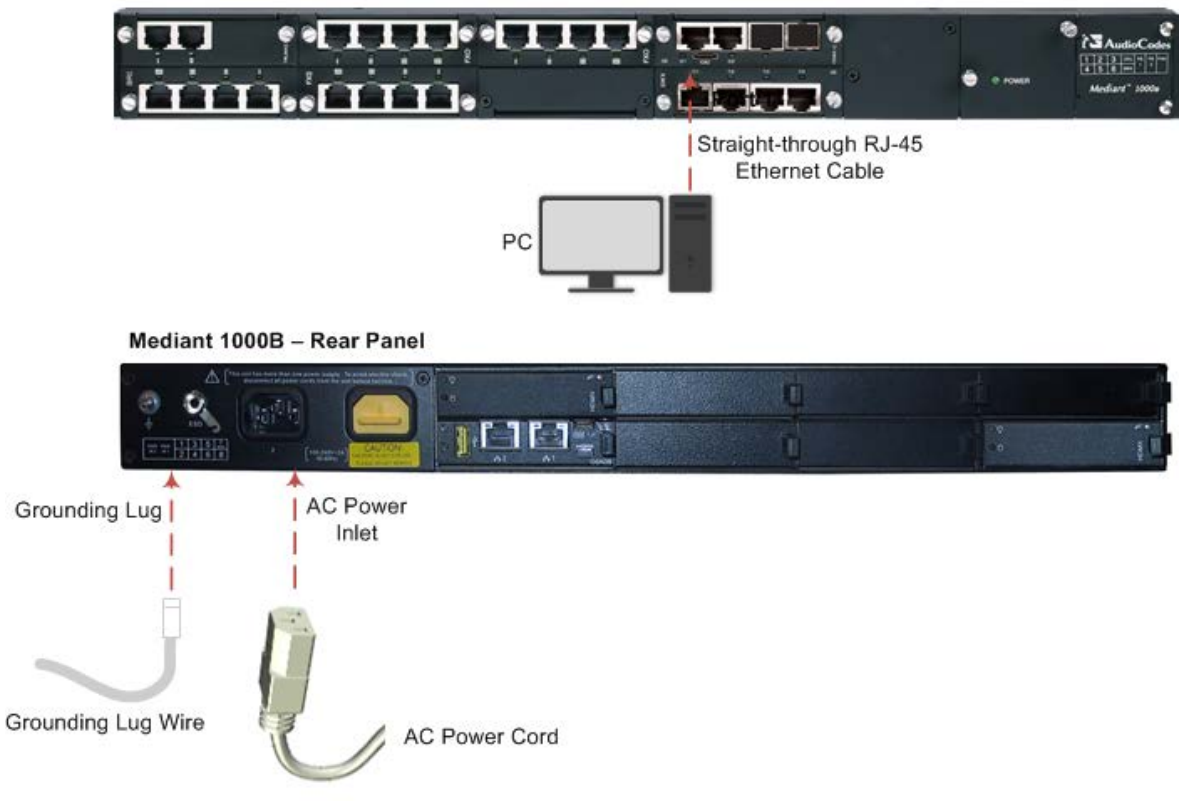

#### Figure 3-3: Mediant 1000B – Front and Rear Panels

- 3. Access the device's Web-based management interface:
  - a. On your PC, start your Web browser and then in the URL address field, enter the device's default IP address; the following appears:

Figure 3-4: Web Login

|             | Web Login |       |
|-------------|-----------|-------|
| Username    |           |       |
| Admin       |           |       |
| Password    |           |       |
| •••••       |           |       |
| Remember Me |           | Login |
|             |           |       |

**b.** In the 'Username' and 'Password' fields, enter the default login username ("Admin") and password ("Admin"), and then click Login.

This page is intentionally left blank.

## 4 Upload Software to Device

Upload the certified software files, which you downloaded in Section Obtain Software Files, to the device:

- 1. In the Web interface, open the Software Upgrade Wizard:
- Toolbar: From the Actions drop-down menu, choose Software Upgrade.
- Navigation tree: Setup menu > Administration tab > Maintenance folder > Software Upgrade.

Figure 4-1: Software Upgrade Page

|                                                                                                    | SETUP MONITOR           | TROUBLESHOOT CO            | ONFIGURATION W              | VIZARD         |                     |                |         |
|----------------------------------------------------------------------------------------------------|-------------------------|----------------------------|-----------------------------|----------------|---------------------|----------------|---------|
| IP NETWORK SIGNALING & MEDIA                                                                                                    | ADMINISTRATION          | ♀ Entity, parameter, value | Save                        | Reset          | Actions 🔻           | <mark>2</mark> | Admin 🔻 |
| SRD All                                                                                                    |                         |                            |                             |                |                     |                |         |
| TIME & DATE WEB & CLI SIMP                                                                                                    | Software Upgrade        | Start Soft                 | ware Upgrade                |                |                     |                |         |
| Configuration File<br>Auxiliary Files<br>Maintenance Actions<br>License Key<br>Software Upgrade<br>High Availability Maintenance | In case of an upgrade t | Wa                         | trning:<br>the previous con | niguration sav | ved to flash will l | be restored.   |         |

2. Click Start Software Upgrade; the wizard starts, prompting you to load a .cmp file:

Figure 4-2: Loading CMP File in Software Upgrade Wizard

| Load a <b>CMP</b> file from your computer to the device. |  |  |  |  |  |  |  |  |
|----------------------------------------------------------|--|--|--|--|--|--|--|--|
| Browse No file selected.                                 |  |  |  |  |  |  |  |  |
| Load File                                                |  |  |  |  |  |  |  |  |
|                                                          |  |  |  |  |  |  |  |  |
|                                                          |  |  |  |  |  |  |  |  |
|                                                          |  |  |  |  |  |  |  |  |
|                                                          |  |  |  |  |  |  |  |  |
|                                                          |  |  |  |  |  |  |  |  |
| Back Next Cancel Reset                                   |  |  |  |  |  |  |  |  |

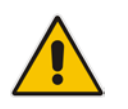

**Note:** At this stage, you can quit the Software Upgrade wizard without having to reset the device, by clicking **Cancel**. However, if you continue with the wizard and start loading the CMP file, the upgrade process must be completed with a device reset.

3. Click Browse, and then navigate to and select the .cmp file.

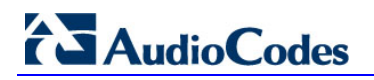

4. Click Load File; the device begins to install the .cmp file and a progress bar displays the status of the loading process:

| Loading |      |      |        |       |
|---------|------|------|--------|-------|
|         |      |      |        |       |
|         |      |      |        |       |
|         |      |      |        |       |
| l       | Back | Next | Cancel | Reset |

#### Figure 4-3: CMP File Loading Progress Bar

A message is displayed to inform you that the file has been loaded,.

- 5. When successfully loaded, click **Next** to access the wizard page for loading the *ini* file.
- 6. Clear the **Use existing configuration** option, click **Browse** to select the configuration file (.ini) on your PC, and then click **Load File** to load the file:

Figure 4-4: Load an INI File in the Software Upgrade Wizard

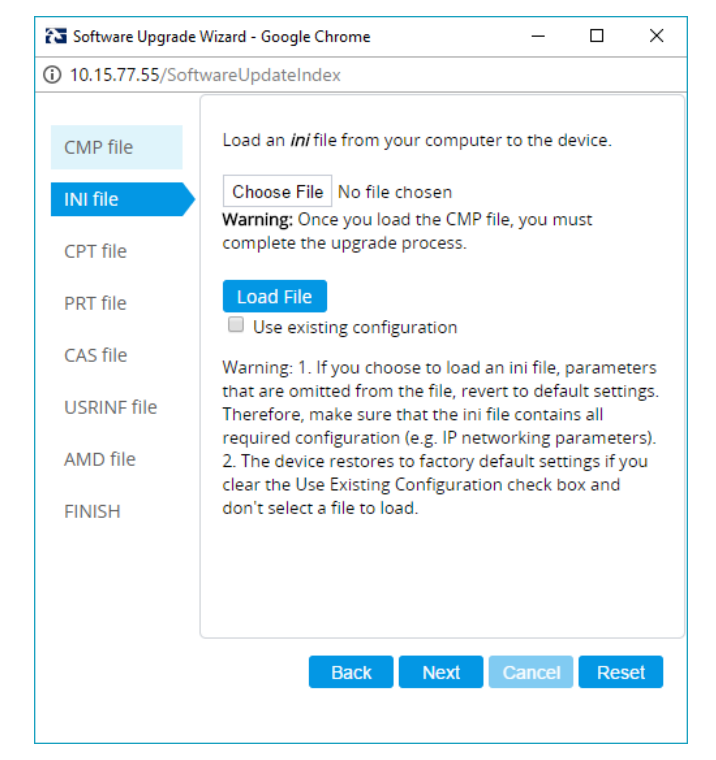

- 7. Click Next to access the wizard page for loading the Call Progress Tones (CPT) file.
- 8. Click **Browse** to select the **CPT** file on your PC, and then click **Load File** to load the file:

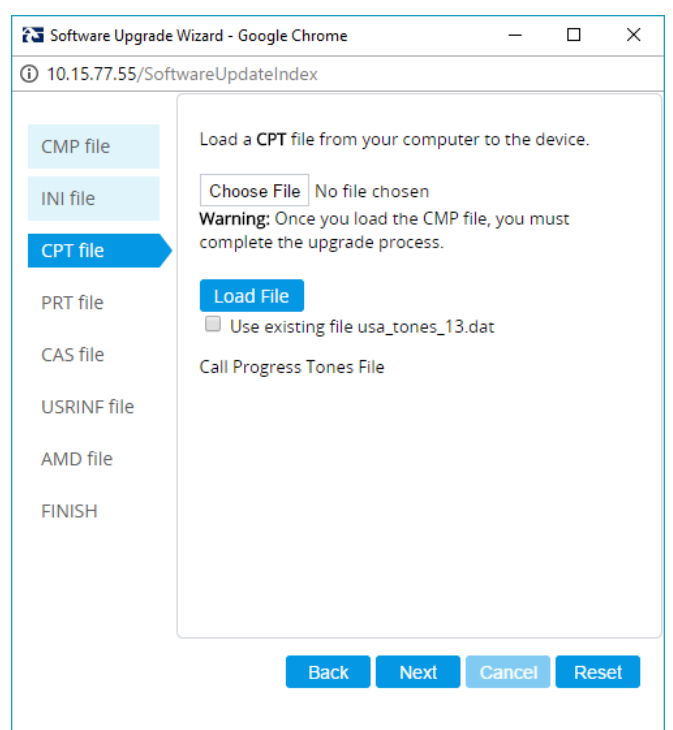

Figure 4-5: Load an CPT File in the Software Upgrade Wizard

**9.** Keep clicking **Next** until the last Wizard page appears (the **FINISH** button is highlighted in the left pane) and the following message appears:

Figure 4-6: Software Upgrade Wizard – Google Chrome

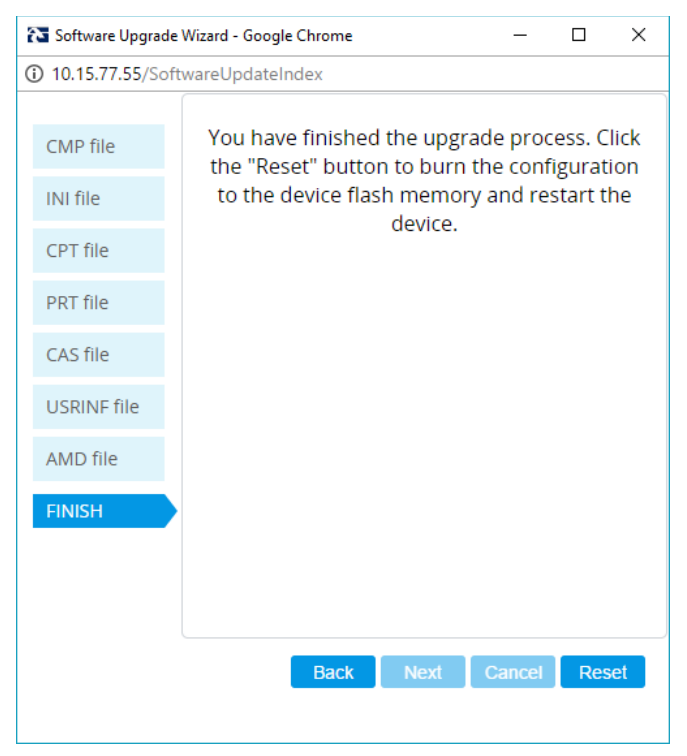

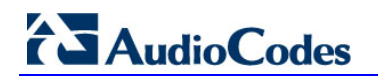

**10.** Click **Reset** to install the files by saving them on the device's flash memory with a device. Once complete, the following is displayed:

#### Figure 4-7: Current CMP Version ID

| Current CMP Version ID: | 7.20A.104.001 |
|-------------------------|---------------|
|                         |               |
|                         |               |
| End Process             |               |

- 11. Click End Process to close the wizard, and then log in again to the Web interface.
- 12. Enter your login username and password (Admin, Admin respectively), and then click Login; a message box appears informing you of the new .cmp file version.
- 13. Click **OK**; the Web interface becomes active, reflecting the upgraded device.

## 5 **Configure Device**

This section describes device configuration.

### 5.1 Change Default Management User Login Passwords

To secure access to the device's Web management interface, follow these guidelines:

The device is shipped with a default Security Administrator access-level user account – username 'Admin' and password 'Admin'. This user has full read-write access privileges to the device. It is recommended to change the default password to a hard-to-hack string. The login username and password are configured in the Web Interface's Local Users page (Setup menu > Administration tab > Web & CLI folder > Local Users) using the 'Password' and 'Apply' fields:

| Local | Users          |   |                        |                     | - x        |
|-------|----------------|---|------------------------|---------------------|------------|
|       |                |   |                        |                     |            |
|       | GENERAL        |   |                        | SECURITY            |            |
|       | Index          |   | 0                      | Password Age        | 0          |
|       | Username       | • | Admin                  | WEB Session Limit   | 2          |
|       | Password       | • |                        | CLI Session Limit   | -1         |
|       | User Level     | • | Security Administrator | WEB Session Timeout | 15         |
|       | SSH Public Key |   |                        | Block Duration      | <b>β</b> 0 |
|       | Status         | • | Valid 🔻                |                     |            |

#### Figure 5-1: Changing Password of Default Security Administrator User

The device is shipped with a default Monitor access-level user account - username and password: 'User' who has read access only and page viewing limitations but can view certain SIP settings such as proxy server addresses. Therefore, to prevent an attacker from obtaining sensitive SIP settings that could result in possible call theft etc., change its default login password to a hard-to-hack string.

### 5.2 Configure a Network Interface for the Device

You can connect the device to the DMZ network using one of the following methods:

Method A: (Preferred method) A global IP address is provided to the device (without NAT):

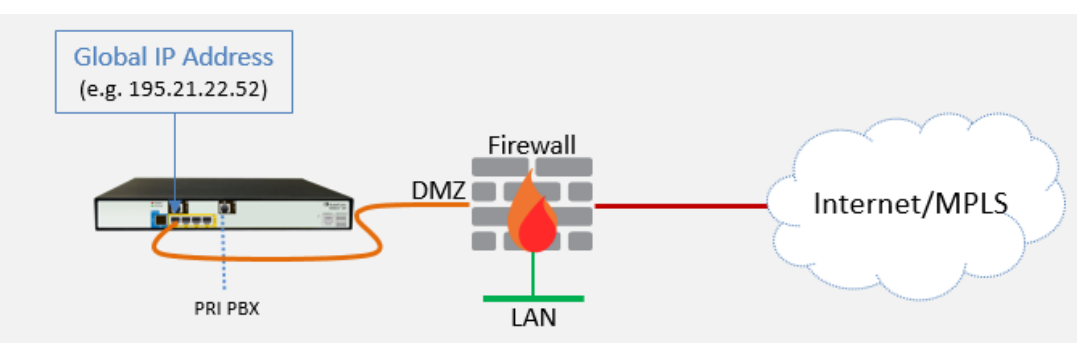

Figure 5-2: Method A

The Enterprise firewall is configured with rules, for example:

| Original                    |                                       |                                                         |
|-----------------------------|---------------------------------------|---------------------------------------------------------|
| Source                      | Destination                           | Ports/Service                                           |
| <any><br/>(e.g. ITSP)</any> | Global IP Address<br>(public address) | SIP service: 5060 / UDP<br>RTP service: 6000-8500 / UDP |

#### Method B: A local DMZ IP address behind NAT:

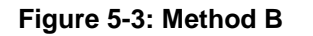

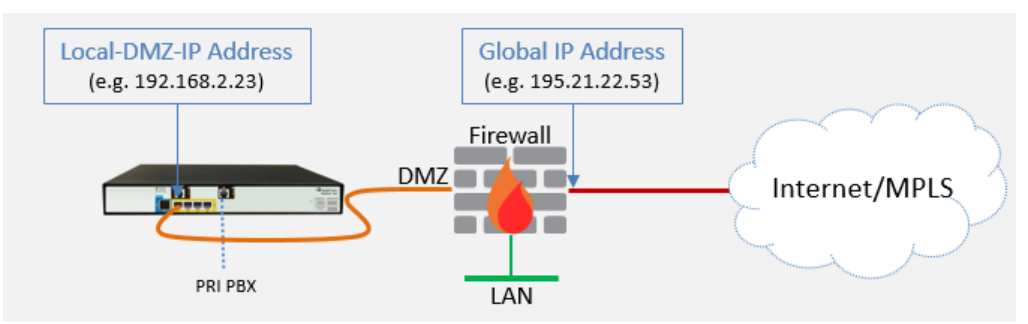

The firewall is configured with rules, for example:

| Original                    |                                       |                                                            | Translated                  |                         |                       |  |
|-----------------------------|---------------------------------------|------------------------------------------------------------|-----------------------------|-------------------------|-----------------------|--|
| Source                      | Destination                           | Ports/Service                                              | Source                      | Destination             | Ports/Service         |  |
| <any><br/>(e.g. ITSP)</any> | Global IP Address<br>(public address) | SIP service: 5060 / UDP<br>RTP service: 6000-8500 /<br>UDP | <any><br/>(e.g. ITSP)</any> | Local DMZ IP<br>Address | <as original=""></as> |  |

#### NAT rules (port forwarding):

| Source                      | Destination                           | Ports/Service                                              | Source                                      | Destination                 | Ports/Service         |
|-----------------------------|---------------------------------------|------------------------------------------------------------|---------------------------------------------|-----------------------------|-----------------------|
| <any><br/>(e.g. ITSP)</any> | Global IP Address<br>(public address) | SIP service: 5060 / UDP<br>RTP service: 6000-8500 /<br>UDP | <any><br/>(e.g. ITSP)</any>                 | Local DMZ IP<br>Address     | <as original=""></as> |
| Local DMZ IP<br>Address     | <any><br/>(e.g. ITSP)</any>           | SIP service: 5060 / UDP<br>RTP service: 6000-8500 /<br>UDP | Global IP<br>Address<br>(public<br>address) | <any><br/>(e.g. ITSP)</any> | <as original=""></as> |

### 5.2.1 Configure Network Interface

Configure network interface, as described below:

- 1. Open the IP Interfaces table (Setup menu > IP Network tab > Core Entities folder > IP Interfaces).
- 2. Modify the existing network interface ('Voice'):
  - a. Select the 'Index' radio button of the OAMP + Media + Control table row, and then click Edit.
  - **b.** Configure the interface as follows:

| Parameter                          | Value                                                                                                    |
|------------------------------------|----------------------------------------------------------------------------------------------------|
| Name                               | Voice (arbitrary descriptive name, you may change it)                                                                      |
| Application Type                   | OAMP + Media + Control (leave as is)                                                                                       |
| Ethernet Device                    | vlan 1                                                                                                    |
| IP Address                         | If working in <u>Method A</u> : Global-IP-Address (public address)<br>If working in <u>Method B</u> : Local-DMZ-IP-Address |
| Prefix Length                      | Subnet mask in bits, e.g.28 (for 255.255.255.240)                                                                          |
| Default Gateway                    | The default gateway IP address<br>(In Method B: router's IP address)                                                       |
| Primary DNS Server IP<br>Address   | Primary DNS IP address                                                                                                    |
| Secondary DNS Server IP<br>Address | Secondary DNS IP address (optional)                                                                                        |

#### 3. Click Apply.

The figure below shows an example of a configured IP network interface.

#### Figure 5-4: Example of a Configured Network Interface in IP Interfaces Table

| IP Inte | erfaces (1) . |                     |                                                                                                    |             |                  |                    |                |                  |                    |
|---------|---------------|---------------------|----------------------------------------------------------------------------------------------------|-------------|------------------|--------------------|----------------|------------------|--------------------|
| + New   | Edit          |                     | ia <a pa<="" th=""><th>ge 1 of 1</th><th>⊳ ⊨ Show</th><th>10 V records</th><th>per page</th><th></th><th>Q</th></a> | ge 1 of 1   | ⊳ ⊨ Show         | 10 V records       | per page       |                  | Q                  |
| INDEX 🗢 | NAME          | APPLICATION<br>TYPE | INTERFACE<br>MODE                                                                                                   | IP ADDRESS  | PREFIX<br>LENGTH | DEFAULT<br>GATEWAY | PRIMARY<br>DNS | SECONDARY<br>DNS | ETHERNET<br>DEVICE |
| 0       | Voice         | OAMP + Med          | IPv4 Manual                                                                                                    | 10.15.77.77 | 16               | 10.15.0.1          | 10.15.27.1     |                  | vlan 1             |
|         |               |                     |                                                                                                    |             |                  |                    |                |                  |                    |
|         |               |                     |                                                                                                    |             |                  |                    |                |                  |                    |
|         |               |                     |                                                                                                    |             |                  |                    |                |                  |                    |
|         |               |                     |                                                                                                    |             |                  |                    |                |                  |                    |

### 5.2.2 Configure NAT

#### Note:

- NAT configuration is applicable only if you are behind a firewall NAT (see
- Method B).
- The NAT IP Address is the Global-IP-address used in front of the firewall facing the BroadSoft service. If the DMZ holds the global-IP-address (no NAT is performed by the firewall) and the Gateway is already assigned the Global-IP-address as its address, skip this NAT configuration.

Configure the global IP address as follows:

- 1. Open the NAT Translation table (Setup menu > IP Network tab > Core Entities folder > NAT Translation).
- 2. Click **New**; the following dialog appears:

Figure 5-5: NAT Translation Table - Dialog Box

| NAT Translation |          |      |                   | – × |
|-----------------|----------|------|-------------------|-----|
|                 |          |      |                   | *   |
| SOURCE          |          |      | TARGET            |     |
| Index           | 0        | View | Target IP Address |     |
| Source S        | art Port |      | Target End Port   |     |
| Source E        | nd Port  |      |                   | -   |

**3.** Use the table below as reference when configuring a NAT translation rule.

#### Figure 5-6: NAT Translation Table Parameter Descriptions

| Parameter         | Description                                                        |
|-------------------|--------------------------------------------------------------------|
| Index             | 0                                                                  |
| Source Interface  | Voice (the interface to apply this rule to)                        |
| Target IP Address | <b>Global-IP-address</b> . Defines the global (public) IP address. |
| Source Start Port | (leave empty)                                                      |
| Source End Port   | (leave empty)                                                      |
| Target Start Port | (leave empty)                                                      |
| Target End Port   | (leave empty)                                                      |

### 5.3 Configure General SIP Parameters

This step identifies the device configuration needed to support the SIP General Parameters configuration.

### 5.3.1 Configure SIP General Settings

This step shows how to configure the SIP General Settings.

- > To configure the SIP General Settings parameters:
- Open the SIP Proxy & Registration Parameters page (Setup menu > Signaling & Media tab > SIP Definitions folder > SIP Definitions General Settings).
- 2. Configure following parameters:

| Parameter                       | Value         |
|---------------------------------|---------------|
| Gateway Settings                |               |
| Source Header For Called Number | Use To header |
| Gateway Session Expires         |               |
| Session Expires Method          | Update        |
| Disconnect Supervision          |               |
| Broken Connection Mode          | Ignore        |

#### Figure 5-7: Configuring SIP General Settings Parameters

|                                               | P MONITOR TROUBLESHOOT           | CONFIGURATION WIZARD | Save Reset                         | Actions •         | Admin <del>•</del> |
|-----------------------------------------------|----------------------------------|----------------------|------------------------------------|-------------------|--------------------|
| IP NETWORK SIGNALING & MEDIA AD               | DMINISTRATION                    |                      |                                    | D SELECTSOURCEHEA | ADERFOF            |
| 🔶 🕣 SRD All 🔻                                 |                                  |                      |                                    |                   |                    |
| CORE ENTITIES                                 | SIP Definitions General Settings |                      |                                    |                   |                    |
| > GATEWAY                                     | GENERAL                          |                      | GATEWAY SESSION EXPIRES            |                   |                    |
| MEDIA                                         | Send Reject (503) upon Overload  | Enable •             | Session-Expires Time               | 0                 | ]                  |
| CODERS & PROFILES                             | Retry-After Time                 | 0                    | Minimum Session-Expires            | 90                |                    |
|                                               | Fake Retry After                 | 0                    | Session Expires Method             | • UPDATE T        | <                  |
|                                               | X-Channel Header                 | Disable 🔻            | Session Expires Disconnect Time    | 32                |                    |
| Accounts (0) SIP Definitions General Settings |                                  |                      |                                    |                   |                    |
| Message Structure                             | GATEWAY SETTINGS                 |                      | DISCONNECT SUPERVISION             |                   |                    |
| Transport Settings<br>Proxy & Registration    | PRACK Mode                       | Supported V          | Broken Connection Mode             | • Ignore •        |                    |
| Priority and Emergency                        | Farly 183                        | Disable T            | Broken Connection Timeout (100 ms  | ec] 100           |                    |
| Call Setup Rules (0)                          | 183 Message Rehavior             | Progress V           | pronen connection interout [rooms. |                   |                    |
|                                               | 3xx Rehavior                     | Forward              |                                    |                   |                    |
| MESSAGE MANIPOLATION                          | Coll Transfer using to INV/ITEs  | Dicable              |                                    |                   |                    |
| INTRUSION DETECTION                           | Call Transfer Using re-Invities  |                      |                                    |                   |                    |
| SIP RECORDING                                 | First Call Ringback Tone ID      | -1                   |                                    |                   |                    |
|                                               | Enable Delayed Offer             |                      |                                    |                   |                    |
|                                               | Source Header For Called Number  | • use to header      |                                    |                   |                    |
|                                               | Verify Received VIA              | Disable 🔻            |                                    |                   |                    |
|                                               | Reject Cancel after Connect      | Disable •            |                                    |                   |                    |
|                                               |                                  |                      |                                    |                   |                    |
|                                               |                                  | _                    |                                    |                   |                    |
|                                               |                                  | Cancel               | APPLY                              |                   |                    |

### 5.3.2 Configure SIP Message Structure Parameters

This step shows how to add SIP P-Asserted Header.

- > To configure the SIP Message Structure parameters:
- Open the SIP Proxy & Registration Parameters page (Setup menu > Signaling & Media tab > SIP Definitions folder > Message Structure).
- 2. From the 'Asserted Identity Mode' dropdown, select Add P-Asserted-Identity.

#### Figure 5-8: Configuring SIP Message Structure Parameters

|                                 | JP MONITOR TROUBLESHOOT C         | CONFIGURATION WIZARD     |   | Save R                         | leset                  | Actions 🕶 🗸         | Admin -      |  |
|---------------------------------|-----------------------------------|--------------------------|---|--------------------------------|------------------------|---------------------|--------------|--|
| IP NETWORK SIGNALING & MEDIA AD | DMINISTRATION                     |                          |   |                                |                        | 🔎 Entity, para      | meter, value |  |
|                                 |                                   |                          |   |                                |                        |                     |              |  |
|                                 |                                   |                          |   |                                |                        |                     |              |  |
| ☆ TOPOLOGY VIEW                 | Message Structure                 |                          |   |                                |                        |                     |              |  |
| CORE ENTITIES                   |                                   |                          |   |                                |                        |                     |              |  |
| ▶ GATEWAY                       | GENERAL                           | GENERAL GATEWAY SETTINGS |   |                                |                        |                     |              |  |
|                                 | Display Default SID Port          | Disable                  | × | Enable Remote Party ID         | Die                    | able                |              |  |
| MEDIA                           | Display Default SIP Port          | Disable                  | • | Enable Remote Party ID         | DIS                    | able                |              |  |
| CODERS & PROFILES               | Enable Reason Header              | Enable                   | • | Enable P-Associated-URI Header | Dis                    | able                | •            |  |
|                                 | Use Tel URI for Asserted Identity | Disable                  | • | Subject                        |                        |                     |              |  |
|                                 | Skype Capabilities Header         | Disable                  | • | Enable History-Info Header     | Dis                    | able                | *            |  |
| Accounts (0)                    |                                   |                          |   | Enable Contact Restriction     | Dis                    | able                | v            |  |
| Message Structure               |                                   |                          |   | User-Agent Information         | • Au                   | dioCodes M800 Ga    | teway        |  |
| Transport Settings              | -                                 |                          |   |                                |                        |                     | _            |  |
| Proxy & Registration            |                                   |                          |   | X-Channel Header               | DIS                    | able                | •            |  |
| Priority and Emergency          |                                   |                          |   | Asserted Identity Mode         | <ul> <li>Ad</li> </ul> | d P-Asserted-Identi | ty 🔹 🗲       |  |
| Call Setup Rules (0)            |                                   |                          |   | Enable P-Charging Vector       | Dis                    | able                | •            |  |
| Least Cost Routing              |                                   |                          |   |                                |                        |                     |              |  |

### 5.3.3 Configure Registration Parameters

This step shows how to configure the SIP Proxy and Registration parameters, including configuring a Proxy Name, Registrar Name, Registration and Subscription modes.

- > To configure the SIP Proxy & Registration parameters:
- Open the SIP Proxy & Registration Parameters page (Setup menu > Signaling & Media tab > SIP Definitions folder > Proxy & Registration).
- 2. Configure following parameters:

| Parameter                    | Value                           |
|------------------------------|---------------------------------|
| Gateway Name                 | uk.ic.sipconnect.hipcom.co.uk   |
| Use Gateway Name for OPTIONS | Yes                             |
| Use Default Proxy            | Use Proxy                       |
| Proxy Name                   | Per SIP Trunk requirement       |
| Always Use Proxy             | Enable                          |
| Gateway Authentication       |                                 |
| User Name                    | Trunk Group Pilot User          |
| Password                     | Trunk Group Pilot User Password |
| Authentication Mode          | Per Gateway                     |
| Gateway Registration         |                                 |
| Enable Registration          | Enable                          |
| Registrar Name               | uk.ic.sipconnect.hipcom.co.uk   |

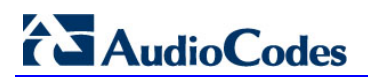

| <b>č</b> 3 AudioCodes                                                 | SETUP | MONITOR                    | TROUBLESHOOT           | C | ONFIGURATION WIZARD                 |             | Save                                             | Reset        | Actions 🔻  | <mark>2</mark>    | Admin 🔻  |
|-----------------------------------------------------------------------|-------|----------------------------|------------------------|---|-------------------------------------|-------------|--------------------------------------------------|--------------|------------|-------------------|----------|
| IP NETWORK SIGNALING & MEDIA                                          | ADMI  | NISTRATION                 |                        |   |                                     |             |                                                  |              | ,⊖ Ent     | ity, paramete     | r, value |
| 🔶 🧼 SRD All 💌                                                         |       |                            |                        |   |                                     |             |                                                  |              |            |                   |          |
| CORE ENTITIES                                                         |       | Proxy & Regis              | stration               |   |                                     |             |                                                  |              |            |                   |          |
| ▶ GATEWAY                                                             |       | GENERAL                    |                        |   |                                     |             | GATEWAY PROXY                                    |              |            |                   |          |
| ▶ MEDIA                                                               |       | Redundancy l               | Mode                   |   | Parking 🔻                           |             | Use Default Proxy                                |              | •          | Use Proxy         | <──      |
| CODERS & PROFILES                                                     |       | Proxy IP List F            | Refresh Time           |   | 60                                  |             |                                                  |              |            | Proxy Set Tal     | ble      |
| ▲ SIP DEFINITIONS                                                     |       | Proxy DNS Qu               | uery Type              |   | A-Record <b>v</b>                   |             | Proxy Name<br>Prefer Routing Table               |              | •          | No                | T        |
| Accounts (0)<br>SIP Definitions General Settings<br>Message Structure |       | Use Proxy IP               | as Host                |   | Disable V                           | ]<br>]<br>] | Use Routing Table for Host N<br>Always Use Proxy | lames and Pi | rofiles    | Disable<br>Enable | •        |
| Transport Settings<br>Proxy & Registration                            |       | Add Empty Au               | uthorization Usage     |   | Disable V                           | ,           | Enable Fallback to Routing Ta                    | able         |            | Disable           | •        |
| Call Setup Rules (0)                                                  |       | Gateway Nan<br>Use Gateway | ne<br>Name for OPTIONS | • | vk.ic.sipconnect.hipcom.ci<br>Yes 🔻 | <b>←</b>    | GATEWAY AUTHENTICATION                           |              |            |                   |          |
| MESSAGE MANIPULATION                                                  |       | Challenge Ca               | ching Mode             |   | None 🔻                              |             | User Name                                        |              | 123456789  | 0.                | ← →      |
|                                                                       |       |                            |                        |   |                                     |             | Password                                         |              | *          |                   | ← →      |
| INTRUSION DETECTION                                                   |       | REGISTRATION               | N                      |   |                                     |             | Cnonce                                           |              | Default_Cn | once              |          |
| SIP RECORDING                                                         |       | Registration 1             | Time                   |   | 180                                 |             | Authentication Mode                              |              | Per Gatewa | y ,               |          |
|                                                                       |       | Re-registratio             | on Timing [%]          |   | 50                                  |             |                                                  |              |            |                   | _        |
|                                                                       |       | Registration F             | Retry Time             |   | 30                                  |             | GATEWAY REGISTRATION                             |              |            |                   |          |
|                                                                       |       | Registration 1             | Time Threshold         |   | 0                                   |             | Enable Registration                              |              | • Ena      | ible              | ←        |
|                                                                       |       | Re-register O              | n INVITE Failure       |   | Disable 🔻                           |             | Registrar Name                                   |              | • uk       | ic.sipconnecť     | < ──     |
|                                                                       |       | PaRagistar ()              | n Connection Failure   |   | Dicable 🔻                           |             | Dogistras ID Address                             |              |            |                   |          |
|                                                                       |       |                            |                        |   | Canc                                | el A        | PPLY                                             |              |            |                   |          |

#### Figure 5-9: Configuring Proxy & Registration Parameters

### 5.3.4 Configure the SIP Trunk IP Address

This step shows how to configure the Proxy Set toward SIP Trunk. The Proxy Set defines the destination address (IP address or FQDN) of the IP entity server. Proxy Sets can also be used to configure load balancing between multiple servers.

#### **To configure Proxy Set:**

- 1. Open the Proxy Sets table (Setup menu > Signaling & Media tab > Core Entities folder >Proxy Sets).
- 2. Edit the Proxy Set 0 (you can identify it by the 'Proxy Name' field).

| Parameter        | Value         |
|------------------|---------------|
| Index            | 0             |
| Proxy Keep-Alive | Using Options |

- a. Click the **Proxy Address** link located below the table; the Proxy Address table opens.
- b. Click New; the following dialog box appears:

#### Figure 5-10: Configuring Proxy Address for SIP Trunk

| Proxy A | ddress         |   |                                    | - | x |
|---------|----------------|---|------------------------------------|---|---|
|         |                |   |                                    |   |   |
|         | GENERAL        |   |                                    |   |   |
|         | Index          |   | 0                                  |   |   |
|         | Proxy Address  | • | uk.ic.sipconnect.hipcom.co.uk:5060 |   |   |
|         | Transport Type | • | UDP T                              |   |   |

**c.** Configure the address of the Proxy Set per the parameters described in the table below.

| Parameter      | Value                                                                                        |
|----------------|----------------------------------------------------------------------------------------------|
| Index          | 0                                                                                            |
| Proxy Address  | <b>uk.ic.sipconnect.hipcom.co.uk:5060</b> (SIP Trunk IP address / FQDN and destination port) |
| Transport Type | UDP (Network transport type for the SIP Trunk)                                               |
|                |                                                                                              |

### 5.3.5 Configure Message Manipulation Rules

This step describes how to configure SIP message manipulation rules, which can include insertion, removal, and/or modification of SIP headers. Manipulation rules are grouped into Manipulation Sets, enabling you to apply multiple rules to the same SIP message (IP entity). Configured SIP message manipulation rules will be assigned as gateway outbound message manipulation set and will be applied to all outbound messages.

- > To configure SIP message manipulation rule:
- 1. Open the Message Manipulations page (Setup menu > Signaling & Media tab > Message Manipulation folder > Message Manipulations).
- 2. Configure a new manipulation rule (Manipulation Set 1) for BroadSoft SIP Trunk. This rule applies to response messages sent to the BroadSoft SIP Trunk for Rejected Calls initiated by the PBX. This replaces the '503' and '603' method types with the value '486', because BroadSoft SIP Trunk not recognizes these method types.

| Parameter           | Value                                                                           |
|---------------------|---------------------------------------------------------------------------------|
| Index               | 0                                                                               |
| Name                | Reject Responses                                                                |
| Manipulation Set ID | 1                                                                               |
| Message Type        | any.response                                                                    |
| Condition           | header.request-uri.methodtype=='603' OR<br>header.request-uri.methodtype=='503' |
| Action Subject      | header.request-uri.methodtype                                                   |
| Action Type         | Modify                                                                          |
| Action Value        | '486'                                                                           |

Figure 5-11: Configuring SIP Message Manipulation Rule 0 (for BroadSoft SIP Trunk)

| Message Manipulations [H             | Reject Responses]                                                           |                                               |                                                                                  | – x |
|--------------------------------------|-----------------------------------------------------------------------------|-----------------------------------------------|----------------------------------------------------------------------------------|-----|
|                                      |                                                                             |                                               |                                                                                  |     |
| GENERAL                              |                                                                             | ACTION                                        |                                                                                  |     |
| Index<br>Name<br>Manipulation Set ID |                                                                             | Action Subject<br>Action Type<br>Action Value | <ul> <li>header.request-uri.methodtype</li> <li>Modify</li> <li>'486'</li> </ul> |     |
| MATCH                                | die current condition                                                       |                                               |                                                                                  |     |
| Message Type<br>Condition            | <ul> <li>any.response</li> <li>header.request-uri.methodtype=='6</li> </ul> |                                               |                                                                                  |     |
|                                      | Cancel                                                                      | APPLY                                         |                                                                                  |     |

**3.** Configure another manipulation rule (Manipulation Set 1) for BroadSoft SIP Trunk. This rule applies to messages sent to the BroadSoft SIP Trunk in a call forward scenario. This add prefix to the user part of SIP Diversion Header to complete to the full number.

| Parameter           | Value                               |
|---------------------|-------------------------------------|
| Index               | 1                                   |
| Name                | Full # in Diversion                 |
| Manipulation Set ID | 1                                   |
| Message Type        | any.request                         |
| Condition           | header.diversion.url.user len== '4' |
| Action Subject      | header.diversion.url.user           |
| Action Type         | Add Prefix                          |
| Action Value        | '44203621'                          |

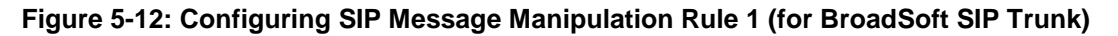

| Message Manipulations [                                 | [Full # in Diversion]                                                                                                    | – x                          |
|---------------------------------------------------------|----------------------------------------------------------------------------------------------------|------------------------------|
|                                                         |                                                                                                    |                              |
| GENERAL                                                 | ACTION                                                                                                    |                              |
| Index<br>Name<br><b>Manipulation Set ID</b><br>Row Role | 1     Action Subject     header.dl       • Full # in Diversion     Action Type     Add Prefi       • 1     Action Value     '4420362       Use Current Condition     ▼ | iversion.url.user<br>x<br>1' |
| MATCH<br>Message Type                                   | • any request                                                                                                    |                              |
| Condition                                               | header.diversion.url.user len== '4                                                                                                    |                              |
|                                                         |                                                                                                    |                              |
|                                                         | Cancel APPLY                                                                                                    |                              |

## AudioCodes

4. Configure another manipulation rule (Manipulation Set 1) for BroadSoft SIP Trunk. This rule applies to messages sent to the BroadSoft SIP Trunk in a call transfer scenario. This will add '+' prefix to the user part of SIP Refer-To Header to complete the BroadSoft SIP Trunk number conversion.

| Parameter           | Value                                                                 |
|---------------------|-----------------------------------------------------------------------|
| Index               | 2                                                                     |
| Name                | Call Transfer                                                         |
| Manipulation Set ID | 1                                                                     |
| Message Type        | refer.request                                                         |
| Condition           | header.refer-to regex ( <sip:)(.*)(@)(.*)< td=""></sip:)(.*)(@)(.*)<> |
| Action Subject      | header.refer-to                                                       |
| Action Type         | Modify                                                                |
| Action Value        | \$1+'+'+\$2+\$3+\$4                                                   |

#### Figure 5-13: Configuring SIP Message Manipulation Rule 2 (for BroadSoft SIP Trunk)

| Message Manipulations [Ca                               | all Transfer]                                                                                             |                                               | – x |
|---------------------------------------------------------|----------------------------------------------------------------------------------------------------|-----------------------------------------------|-----|
|                                                         |                                                                                                    |                                               |     |
| GENERAL                                                 |                                                                                                    | ACTION                                        |     |
| Index<br>Name<br><b>Manipulation Set ID</b><br>Row Role | 2  Call Transfer  1 Use Current Condition ▼                                                               | Action Subject<br>Action Type<br>Action Value |     |
| MATCH                                                   |                                                                                                    |                                               |     |
| Message Type<br>Condition                               | refer.request     header.refer-to regex ( <sip:)(.*)(@)(.*)< th=""><th></th><th></th></sip:)(.*)(@)(.*)<> |                                               |     |
|                                                         | Cancel                                                                                                    | APPLY                                         |     |

5. Configure another manipulation rule (Manipulation Set 1) for BroadSoft SIP Trunk. This rule applies to messages sent to the BroadSoft SIP Trunk in a call forward scenario. This replaces the user part of the SIP From Header with the value from the SIP Diversion Header.

| Parameter           | Value                     |
|---------------------|---------------------------|
| Index               | 3                         |
| Name                | Call Forward              |
| Manipulation Set ID | 1                         |
| Message Type        | invite                    |
| Condition           | header.diversion exists   |
| Action Subject      | header.from.url.user      |
| Action Type         | Modify                    |
| Action Value        | header.diversion.url.user |

#### Figure 5-14: Configuring SIP Message Manipulation Rule 3 (for BroadSoft SIP Trunk)

| Message Manipulations [Call Forward]                                                 |                                                  | – x                                                                                          |
|--------------------------------------------------------------------------------------|--------------------------------------------------|----------------------------------------------------------------------------------------------|
|                                                                                      |                                                  |                                                                                              |
| GENERAL                                                                              | ACTION                                           |                                                                                              |
| Index 3<br>Name • Call Forward<br>Manipulation Set ID • 1<br>Row Role Use Current Co | Action Subject Action Type Action Value ondition | <ul> <li>header.from.url.user</li> <li>Modify </li> <li>header.diversion.url.user</li> </ul> |
| MATCH                                                                                |                                                  |                                                                                              |
| Message Type   invite Condition   header.diversion                                   | exists                                           |                                                                                              |
|                                                                                      | Cancel APPLY                                     |                                                                                              |

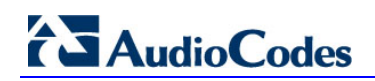

| Message Manipulations (4) . |                     |                        |                |                    |                    |             |                     |                 |
|-----------------------------|---------------------|------------------------|----------------|--------------------|--------------------|-------------|---------------------|-----------------|
| + New Edit                  | insert 🕇 🖣          |                        | 🔹 << Page 1 of | f1 ► ► Show 1      | 10 🔻 records per p | age         |                     | Q               |
| INDEX 🗢                     | NAME                | MANIPULATION<br>SET ID | MESSAGE TYPE   | CONDITION          | ACTION<br>SUBJECT  | ACTION TYPE | ACTION VALUE        | ROW ROLE        |
| 0                           | Reject Responses    | 1                      | any.response   | header.request-u   | header.request-u   | Modify      | '486'               | Use Current Con |
| 1                           | Full # in Diversior | 1                      | any.request    | header.diversion.  | header.diversion.  | Add Prefix  | '44203621'          | Use Current Con |
| 2                           | Call Transfer       | 1                      | refer.request  | header.refer-to re | header.refer-to    | Modify      | \$1+'+'+\$2+\$3+\$4 | Use Current Con |
| 3                           | Call Forward        | 1                      | invite         | header.diversion   | header.from.url.u  | Modify      | header.diversion.   | Use Current Con |
|                             |                     |                        |                |                    |                    |             |                     |                 |

#### Figure 5-15: Example of Configured SIP Message Manipulation Rules

The table displayed below includes SIP message manipulation rules which are grouped together under Manipulation Set ID 1 and which are executed for messages sent to the BroadSoft SIP Trunk. These rules are specifically required to enable proper interworking between BroadSoft SIP Trunk and PBX. Refer to the *User's Manual* for further details concerning the full capabilities of header manipulation.

| Rule<br>Index | Rule Description                                                                                                    | Reason for Introducing Rule                                                                                                    |
|---------------|----------------------------------------------------------------------------------------------------|----------------------------------------------------------------------------------------------------|
| 0             | This rule applies to response messages sent to the<br>BroadSoft SIP Trunk for Rejected Calls initiated by the<br>PBX. This replaces the '503' and '603' method types<br>with the value '486'.       | The BroadSoft SIP Trunk not recognizes these method types and continue to try to setup call to the PBX.                                                                                                    |
| 1             | This rule applies to messages sent to the BroadSoft SIP<br>Trunk in a call forward scenario. This add prefix to the<br>user part of SIP Diversion Header to complete to the full<br>number.         | If the PBX is configured with<br>endpoints in 4-digits format in the<br>Call Forward scenario, SIP<br>Diversion Header will present a 4-<br>digit number, that will cause a<br>problem in the Forward Call<br>setup.                           |
| 2             | This rule applies to messages sent to the BroadSoft SIP<br>Trunk in a call transfer scenario. This will add '+' prefix to<br>the user part of SIP Refer-To Header.                                  | For complete the BroadSoft SIP Trunk number conversion.                                                                                                    |
| 3             | This rule applies to messages sent to the BroadSoft SIP<br>Trunk in a call forward scenario. This replaces the user<br>part of the SIP From Header with the value from the SIP<br>Diversion Header. | For Call Forward scenarios,<br>BroadSoft SIP Trunk needs that<br>User part in SIP From Header will<br>be defined number. In order to do<br>this, User part of the SIP From<br>Header replaced with the value<br>from the SIP Diversion Header. |

### 5.4 Configure Coders

This step describes how to configure coders (termed *Coder Group*) per BroadSoft SIP Trunk requirement.

- > To configure coders:
- 1. Open the Coder Groups table (Setup menu > Signaling & Media tab > Coders & Profiles folder > Coder Groups).
- 2. Configure a Default Coder Group:

| Parameter        | Value               |
|------------------|---------------------|
| Coder Group Name | AudioCodersGroups_0 |
| Coder Name       | G.729               |
| Coder Name       | G.711A-law          |
| Coder Name       | G.711U-law          |

#### Figure 5-16: Configuring a Default Coder Group

| <b>AudioCodes</b>            | SETUP          | TOR TROU         | BLESHOOT              | CONFIGURATIO  | IN WIZARD    | Save R                 | eset   | Actions 🔻     | Admin <del>-</del> |
|------------------------------|----------------|------------------|-----------------------|---------------|--------------|------------------------|--------|---------------|--------------------|
| IP NETWORK SIGNALING & MEDIA | ADMINISTRATION | l.               |                       |               |              |                        |        | 🔎 Entity,     | parameter, value   |
| 🔶 🄿 SRD All 🔻                |                |                  |                       |               |              |                        |        |               |                    |
| CORE ENTITIES                | Coder Grou     | IDS<br>Coder Gro | oup Name 0 : Au       | dioCodersGrou | ps_0 ▼ Delet | e Group                |        |               |                    |
| MEDIA                        | Code           | er Name          | Packetization<br>Time | Rate          | Payload Type | Silence<br>Suppression | C      | oder Specific |                    |
| CODERS & PROFILES            | G.729          | Ŧ                | 20 🔻                  | 8 🔻           | 18           | Disabled               | •      |               |                    |
| IP Profiles (0)              | G.711A-law     | τ.               | 20 🔻                  | 64 <b>v</b>   | 8            | Disabled               | •      |               |                    |
| Tel Profiles (0)             | G.711U-law     | •                | 20 🔻                  | 64 🔻          | 0            | Disabled               | •      |               |                    |
| Coder Settings               |                | •                | •                     | •             |              |                        | •      |               | _                  |
| Coder Groups                 |                | ٣                | •                     | •             |              |                        | •      |               | _                  |
| SIP DEFINITIONS              |                | •<br>•           | •<br>•                | • •           |              |                        | •<br>• |               | -                  |
| MESSAGE MANIPULATION         |                | ٣                | T                     | •             |              |                        | •      |               |                    |

### 5.5 Configure PSTN Interface

This section describes the configuration of the public switched telephone network (PSTN) related parameters.

### 5.5.1 Configure PRI Trunk Settings

This step shows how to configure the PRI Trunk.

- > To configure the PRI PSTN interface:
- 1. Open the Trunk Settings page (Setup menu > Signaling & Media tab > Gateway folder > Trunks & Groups > Trunks).
- 2. Configure following parameters per PSTN network:

| Parameter                       | Value                                                                                       |
|---------------------------------|---------------------------------------------------------------------------------------------|
| Protocol Type                   | E1 EURO ISDN                                                                                |
| Clock Master                    | Generated (The device is clock master)<br>Recovered (The device slaves from the line clock) |
| Framing Method                  | <b>E1 Framing MFF CRC4 Ext</b> (per remote side, PBX or PSTN, definitions)                  |
| ISDN Termination Side           | Network side or User side (per remote side definitions)                                     |
| Local ISDN Ringback Tone Source | Gateway                                                                                     |

#### Figure 5-17: Configuring the PRI PSTN Interface

|                                                   | SETUP | MONITOR        | TROUBLESHOOT     | CONFIGURATION WIZAR | D        | Save                   | Reset        | Actions 🔻     | Adm             | nin <del>•</del> |
|---------------------------------------------------|-------|----------------|------------------|---------------------|----------|------------------------|--------------|---------------|-----------------|------------------|
| IP NETWORK SIGNALING & MEDIA                      | ADMIN | ISTRATION      |                  |                     |          |                        |              | 🔎 Entity, p   | arameter, value |                  |
| SRD All V                                         |       |                |                  |                     |          |                        |              |               |                 |                  |
| CORE ENTITIES                                     |       | Trunk Setting  | S                |                     | 5        |                        |              |               |                 |                  |
| GATEWAT                                           |       | GENERAL        |                  |                     | AD       | VANCED SETTINGS        |              |               |                 |                  |
| ▲ Trunks & Groups<br>CAS State Machines<br>Tourke |       | Module ID      |                  | 1                   | PS       | TN Alert Timeout       |              | -1            |                 | L                |
| Trunk Groups                                      |       | Trunk Configu  | iration State    | Active              | Tra      | ansfer Mode            |              | Disable       | •               |                  |
| Trunk Group Settings (1)                          |       | Protocol Type  |                  | E1 EURO ISDN        | Lo       | cal ISDN Ringback To   | one Source   | Gateway       | •               |                  |
| A Routing                                         | _     |                |                  |                     | Set      | t PI in Rx Disconnect  | Message      | Not Configur  | ed 🔻            |                  |
| Tel -> IP Routing (0)                             |       |                | GURATION         |                     | ISC      | ON Transfer Capabilit  | ties         | Not Configur  | ed 🔻            |                  |
| IP->Tel Routing (1)                               |       | TRONK CONFIC   | GORATION         |                     | Pro      | ogress Indicator to IS | DN           | Not Configur  | ed 🔻            |                  |
| Forward On Busy Trunk Destinati<br>(0)            | on    | Clock Master   |                  | Generated           | Sel      | lect Receiving of Ove  | rlap Dialing | None          | Ŧ               | L                |
| Routing Policies (1)                              |       | Auto Clock Tru | unk Priority     | 0                   | B-c      | hannel Negotiation     |              | Not Configur  | ed 🔻            |                  |
| Charge Codes (0)                                  |       | Line Code      |                  | HDB3                | •<br>Ou  | it-Of-Service Behavio  | r            | Not Configur  | ed 🔻            |                  |
| Manipulation                                      |       | Line Build Out | Loss             | 0 dB                | 7<br>Ro  | move Calling Name      |              | Lise Global R | arame ¥         |                  |
| DTMF & Supplementary                              |       | Trace Level    |                  | No Trace            | 7        | Dischard, Tass to 1    |              | Net Confirm   |                 |                  |
| Analog Gateway                                    |       | Line Build Out | t Overwrite      | OFF                 | Pla<br>▼ | ly kingback Tone to I  | Irunk        | Not Configur  | 20 *            |                  |
| Digital Gateway     Gateway General Settings      |       | Framing Meth   | od               | E1 FRAMING MFF CRC4 | Ca       | ll Rerouting Mode      |              | None          | •               |                  |
| Gateway Advanced Settings                         |       |                |                  |                     | ISE      | N Duplicate Q931 B     | uffMode      | 0             |                 |                  |
| ▶ MEDIA                                           |       | ISDN CONFIGU   | JRATION          |                     | Tru      | unk Name               |              |               |                 |                  |
| CODERS & PROFILES                                 |       | ISDN Terminat  | tion Side        | Network side        |          |                        |              |               |                 |                  |
| ▶ SIP DEFINITIONS                                 |       | Q931 Layer Re  | esponse Behavior | 0x0                 |          |                        |              |               |                 |                  |

- 3. Repeat for another PRI trunks if applicable (Mediant 800B and Mediant 1000B)
- 4. Reset the device with a save-to-flash for your settings to take effect.

### 5.5.2 Configure Trunk Group Parameters

This step shows how to configure the device's channels, which includes assigning them to Trunk Groups. A Trunk Group is a logical group of physical trunks and channels. A Trunk Group can include multiple trunks and ranges of channels. To enable and activate the device's channels, Trunk Groups must be configured. Channels not configured in this table are disabled. After configuring Trunk Groups, use them to route incoming IP calls to the Tel side, represented by a specific Trunk Group (ID). You can also use Trunk Groups for routing Tel calls to the IP side.

#### > To configure the PRI PSTN interface:

1. Open the Trunk Group table (Setup menu > Signaling & Media tab > Gateway folder > Trunks & Groups > Trunk Groups).

| CORE ENTITIES            | Trunk Gro      | up Table       |               | Add Phone<br>Trunk Grou | Context As Prefix<br>p Index | Disable<br>1-12 |                   | Y<br>Y           |
|--------------------------|----------------|----------------|---------------|-------------------------|------------------------------|-----------------|-------------------|------------------|
| Trunks & Groups          | Group<br>Index | Module         | From<br>Trunk | To Trunk                | Channels                     | Phone Number    | Trunk Group<br>ID | Tel Profile Name |
| CAS State Machines       | 1              | Module 1 PRI 🔻 | 1 🔻           | 1 🔻                     | 1-31                         |                 | 1                 | None 🔻           |
|                          | 2              | · · · · · ·    | v             | v                       |                              |                 |                   | None 🔻           |
| Trunk Group Settings (0) | 3              | T              | v             | T                       |                              |                 |                   | None 🔻           |

#### Figure 5-18: Configuring PRI Trunk Group Table

2. Configure each Trunk Group as required. If more than one PRI port is available, on line 1 of the table above, set 'To Trunk' to the last PRI port (2).

### 5.5.3 Configure Inbound IP Routing

This section shows configuring Mediant PRI Gateway Inbound (IP-to-Tel) Routing. When having more than one TDM interface, you can choose to route calls based on incoming IP SIP call message to a specific TDM port i.e., Trunk Group.

#### > To configure IP-to-Tel or Inbound IP Routing Rules:

 Open the IP-to-Tel Routing table (Setup menu > Signaling & Media tab > Gateway folder > Routing > IP > Tel Routing).

|                                       | MONITOR      | TROUBLESHOOT | CONFIGURATIO    | ON WIZARD       |                      | Save                 | Reset         | Actions 🔻             | 4 <sup>2</sup> | Admin 🔻  |
|---------------------------------------|--------------|--------------|-----------------|-----------------|----------------------|----------------------|---------------|-----------------------|----------------|----------|
| IP NETWORK SIGNALING & MEDIA ADM      | INISTRATION  |              |                 |                 |                      |                      |               | 🔎 Entit               | ty, paramete   | r, value |
| SRD All                               |              |              |                 |                 |                      |                      |               |                       |                |          |
| C TOPOLOGY VIEW                       | IP-to-Tel Ro | uting (1)    |                 |                 |                      |                      |               |                       |                |          |
| GATEWAY                               | + New Edit   | Insert 🕈 👫 🕴 | i               | Page 1 of 1 🕨 🕨 | Show 10 V record     | ds per page          |               |                       |                | Q        |
| Trunks & Groups                       | INDEX 🗢      | NAME         | SOURCE IP GROUP | SOURCE SIP      | SOURCE IP<br>ADDRESS | SOURCE PHO<br>PREFIX | NE DES<br>PHO | TINATION<br>NE PREFIX | TRUNK GR       | OUP ID   |
| Routing                               | 0            | To PBX       |                 | Any             |                      |                      | *             |                       | 1              |          |
| Routing Settings                      |              |              |                 |                 |                      |                      |               |                       |                |          |
| Tel -> IP Routing (0)                 |              |              |                 |                 |                      |                      |               |                       |                |          |
| IP->Tel Routing (1)                   |              |              |                 |                 |                      |                      |               |                       |                |          |
| Forward On Busy Trunk Destination (0) |              |              |                 |                 |                      |                      |               |                       |                |          |
| Routing Policies (1)                  |              |              |                 |                 |                      |                      |               |                       |                |          |

#### Figure 5-19: Configuring Inbound IP Routing Rules

- 2. Configure a rule for all incoming IP calls, route them to **Trunk Group ID 1** (connected to the PBX).
- 3. Click Apply.

### 5.6 Miscellaneous Configuration

This section describes miscellaneous Mediant gateway configuration.

#### 5.6.1 Configure Supplementary Services

This step describes how to configure Hold Format.

#### To configure Hold Format:

- Open the Gateway Supplementary Services Settings page (Setup menu > Signaling & Media tab > Gateway folder > DTMF & Supplementary > Supplementary Services Settings).
- 2. From the 'Enable Hold to ISDN' drop-down list, select **Enable**.
- 3. From the 'Hold Format' drop-down list, select **Send Only**.

#### Figure 5-20: Configuring Hold Format

| CALL HOLD           |           |   |
|---------------------|-----------|---|
| Enable Hold         | Enable    | Ŧ |
| Enable Hold to ISDN | • Enable  | • |
| Hold Format         | Send Only | • |

4. Click Apply.

#### 5.6.2 Configure Gateway General Settings

This step describes how to configure the Mediant Gateway to enable T.38 Fax Signaling Method and to play ring-back tone to PRI trunk.

#### > To configure Gateway General Settings:

- Open the Gateway General Settings page (Setup menu > Signaling & Media tab > Gateway folder > Gateway General Settings).
- 2. From the 'Fax Signaling Method' drop-down list, select **T.38 Relay**.

Figure 5-21: Configuring Fax Signaling Method

| • T.38 Relay 🔻              |
|-----------------------------|
| Initiate T.38 on Preamble 🔻 |
| Not Configured              |
| Disable <b>v</b>            |
| 3000                        |
|                             |

From the 'Play Ringback Tone to Tel' drop-down list, select Play on Local.
 Figure 5-22: Configuring to play ringback tone to PSTN

| BEHAVIOR                    |                   |
|-----------------------------|-------------------|
| NAT IP Address              | ::                |
| Channel Select Mode         | Cyclic Ascending  |
| Tel to IP No Answer Timeout | 180               |
| Play Ringback Tone to IP    | Don't Play 🔻      |
| Play Ringback Tone to Tel   | • Play on Local 🔻 |

4. Click Apply.

### 5.6.3 Configure Early Media

This step describes how to configure the Mediant Gateway to enable Early Media.

- > To configure Early Media:
- Open the Media Settings page (Setup menu > Signaling & Media tab > Media folder > Media Settings).
- 2. From the 'Enable Early Media' drop-down list, select **Enable**.

| Figure 5-23: | Configuring | Early | Media |
|--------------|-------------|-------|-------|
|--------------|-------------|-------|-------|

| GATEWAY SETTINGS                   |          |   |
|------------------------------------|----------|---|
| Enable Early Media                 | • Enable | Ŧ |
| Multiple Packetization Time Format | None     | • |

### 5.6.4 Configure Gateway Manipulation Set

This step describes how to configure the Mediant Gateway outbound manipulation set number.

- > To configure Gateway Outbound Manipulation Set number:
- 1. Open the Admin page.
- 2. Append the case-sensitive suffix 'AdminPage' to the device's IP address in your Web browser's URL field (e.g., <u>http://10.15.77.55/AdminPage</u>).
- 3. In the left pane of the page that opens, click *ini* Parameters.

#### Figure 5-24: Configuring Gateway Outbound Manipulation Set number in AdminPage

| Parameter Name:<br>GWOUTBOUNDMANIPULATIONSET | Enter Value:                             | Apply New Valu |
|----------------------------------------------|------------------------------------------|----------------|
|                                              |                                          | Î Î Î          |
|                                              |                                          |                |
|                                              | Output Window                            |                |
|                                              | · · ·                                    |                |
| Parameter Name: GWOUTBOUNDMAN                | NIPULATIONSET                            |                |
| Parameter Description Outle                  | nd manipulation set TD for GW - If confi | gured.         |

4. Enter these values in the 'Parameter Name' and 'Enter Value' fields:

| Parameter                 | Value |
|---------------------------|-------|
| GWOUTBOUNDMANIPULATIONSET | 1     |

5. Click the **Apply New Value** button for each field.

### 5.7 Check the SIP Trunk Registration Status

- > To check if the device successfully registered with BroadSoft service:
- 1. Open the Registration Status page (Status & Diagnostics tab > VolP Status > Registration Status).
- 2. Check the **Proxy Sets Status**. A successful registration will show as **ONLINE** (see the figure below).

| Figure 5-25: Successful SI | P Trunk Registration |
|----------------------------|----------------------|
|----------------------------|----------------------|

| <b>AudioCodes</b>                              | SETUP          | MONITOR                                                   | TROUBLESHOO | OT CONFIGURATION WIZARD                             | Save     | Reset  | Action           | s <b>▼                                    </b> | 2 Admin       |  |
|------------------------------------------------|----------------|-----------------------------------------------------------|-------------|-----------------------------------------------------|----------|--------|------------------|------------------------------------------------|---------------|--|
| MONITOR                                        |                |                                                           |             |                                                     |          |        | Q                | Entity, para                                   | ameter, value |  |
| ↔ ⇒ SRD All ▼                                  |                |                                                           |             |                                                     |          |        |                  |                                                |               |  |
| MONITOR  SUMMARY                               | Proxy          | Proxy Sets Status<br>This page refreshes every 60 seconds |             |                                                     |          |        |                  |                                                |               |  |
| PERFORMANCE MONITORING                         | PROX<br>SET ID | MODE                                                      | KEEP ALIVE  | ADDRESS                                             | PRIORITY | WEIGHT | SUCCESS<br>COUNT | FAILURE<br>COUNT                               | STATUS        |  |
| VOIP STATUS                                    | 0              | Parking                                                   | Enabled     |                                                     |          |        |                  | (                                              | ONLINE        |  |
| IP to Tel Calls Count<br>Tel to IP Calls Count |                |                                                           |             | lab.ic.sipconnect.hipcom.co.uk(85.119.61.20)<br>(*) | -        | -      | 11               | 0                                              | ONLINE        |  |
| Proxy Sets Status                              |                |                                                           |             |                                                     |          |        |                  |                                                |               |  |
| Registration Status                            |                |                                                           |             |                                                     |          |        |                  |                                                |               |  |

**Note:** If the status of the Proxy Sets shows OFFLINE, check your WAN connectivity:

- Check Ethernet wiring
- DMZ configuration may not be correct on the enterprise firewall
- Check IP address configuration (Setup menu > IP Network tab > Core Entities folder > Static Routes)
- Check proxy (SIP Trunk) configuration (Setup menu > Signaling & Media tab > SIP Definitions folder > Proxy & Registration)

### 5.8 Secure Device Access

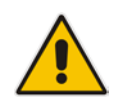

**Note:** Due to the vast number of potential attacks (such as DDoS), security of your VoIP network should be your paramount concern. The AudioCodes device provides a wide range of security features to support perimeter defense. For recommended security configuration for your AudioCodes device, refer to AudioCodes' *Security Guidelines* document.

It's recommended that when leaving the device at the end customer's premises, its management interface will be accessible by remote, **only when required**. If not required, request the end customer's IT administrator to disable the following ports:

- Port 80 HTTP Web interface access
- Port 443 HTTPS Web interface access
- Port 22 SSH access
- Port 23 Telnet access
- Ports 161 SNMP access

If future remote management is required, first ask the end customer's IT administrator to open the appropriate port (e.g., HTTP or HTTPS port) to manage the device.

### 5.9 Save Configuration

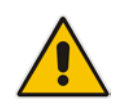

**Note:** Firewall settings for the DMZ must be in place before resetting the device. After the device is reset, its new IP configuration is applied and it is no longer available for management from the LAN. Therefore, make sure the firewall allows the ports required for call handling. See Section 5.2 for more information.

Save configuration as follows:

1. On the toolbar, click **Save** button:

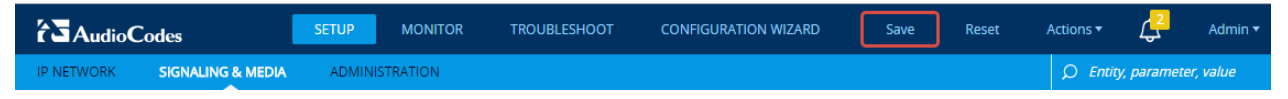

## 6 Cable Device to DMZ

Once you the device has reset with your new configuration (as described in the previous section), its IP address changes to your newly configured address. You can now cable the device to your DMZ network:

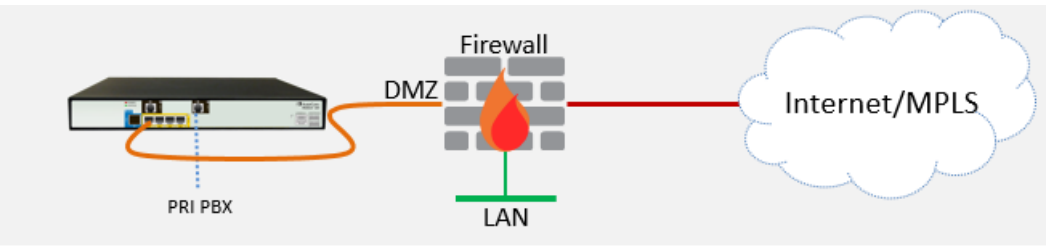

- 1. Disconnect the cable connecting the device to your PC.
- 2. Cable to the DMZ Network:
  - a. Connect one end of a straight-through RJ-45 Ethernet cable (Cat 5e or Cat 6) to Port **1**.
  - **b.** Connect the other end of the cable to your DMZ network.
- 3. Connect the E1/T1 trunk interface:
  - a. Connect the E1/T1 trunk cable to the device's E1/T1 port.
  - **b.** Connect the other end of the trunk cable to your PBX switch.

#### Figure 6-1: Mediant 500 Cabling E1/T1 Port

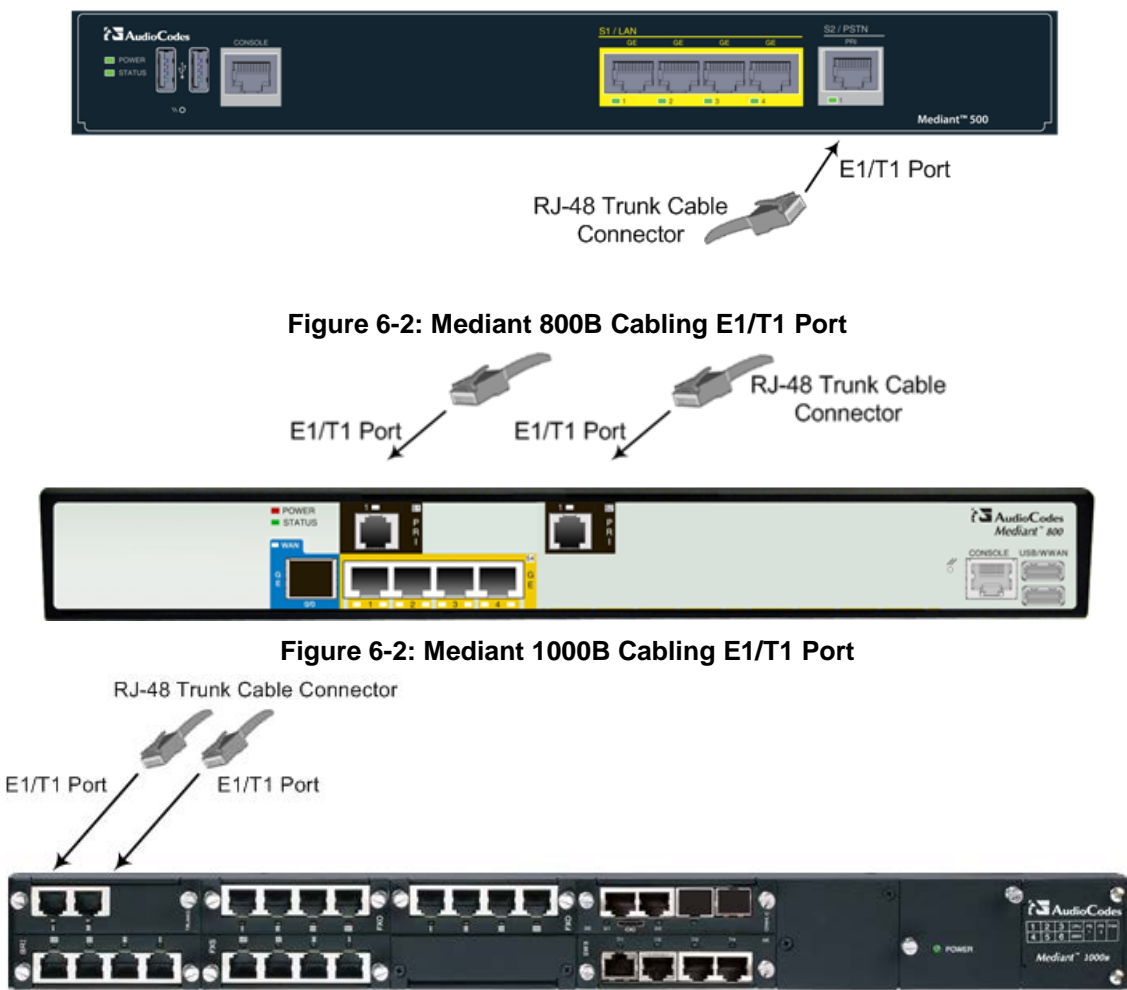

This page is intentionally left blank.

## A Troubleshooting

This section describes issues that can be encountered and shows how to solve them.

### A.1 Connecting to CLI

Connect to the device's serial port labeled CONSOLE connecting a standard RJ-45 to DB-9 female serial cable to a PC (sold separately). Connect to the console CLI and then:

- 1. Establish a serial communication (e.g., Telnet) with the device using a terminal emulator program such as HyperTerminal, with the following communication port settings:
  - Baud Rate: 115,200 bps
  - Data Bits: 8
  - Parity: None
  - Stop Bits: 1
  - Flow Control: None
- 2. At the CLI prompt, type the username (default is **Admin** case sensitive): Username: Admin
- At the prompt, type the password (default is Admin case sensitive): Password: Admin
- 4. At the prompt, type the following: enable
- At the prompt, type the password again: Password: Admin

### A.2 Enabling Logging on CLI

To enable the device to send the error messages (e.g. Syslog messages) to the CLI console, use the following commands:

- 1. Start the syslog on the screen by typing:
  - # debug log
- Enable SIP call debugging
   # debug sip 5
- 3. Stop Syslog on the screen by typing:
  - # no debug log

#### **International Headquarters**

1 Hayarden Street, Airport City Lod 7019900, Israel Tel: +972-3-976-4000 Fax: +972-3-976-4040

#### AudioCodes Inc.

27 World's Fair Drive, Somerset, NJ 08873 Tel: +1-732-469-0880 Fax: +1-732-469-2298

Contact us: <u>www.audiocodes.com/info</u> Website: <u>www.audiocodes.com</u>

©2017 AudioCodes Ltd. All rights reserved. AudioCodes, AC, HD VoIP, HD VoIP Sounds Better, IPmedia, Mediant, MediaPack, What's Inside Matters, OSN, SmartTAP, User Management Pack, VMAS, VoIPerfect, VoIPerfectHD, Your Gateway To VoIP, 3GX, VocaNom, AudioCodes One Voice and CloudBond are trademarks or registered trademarks of AudioCodes Limited. All other products or trademarks are property of their respective owners. Product specifications are subject to change without notice.

Document #: LTRT-14020

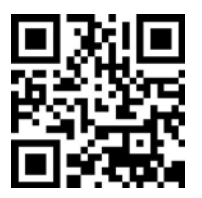

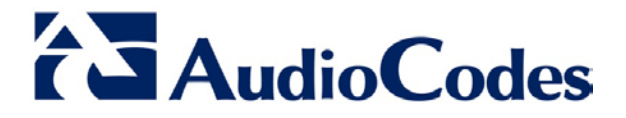